## ตัวอย่าง การกรอกข้อมูลในระบบwww.e-studentloan (กยศ.)รายใหม่

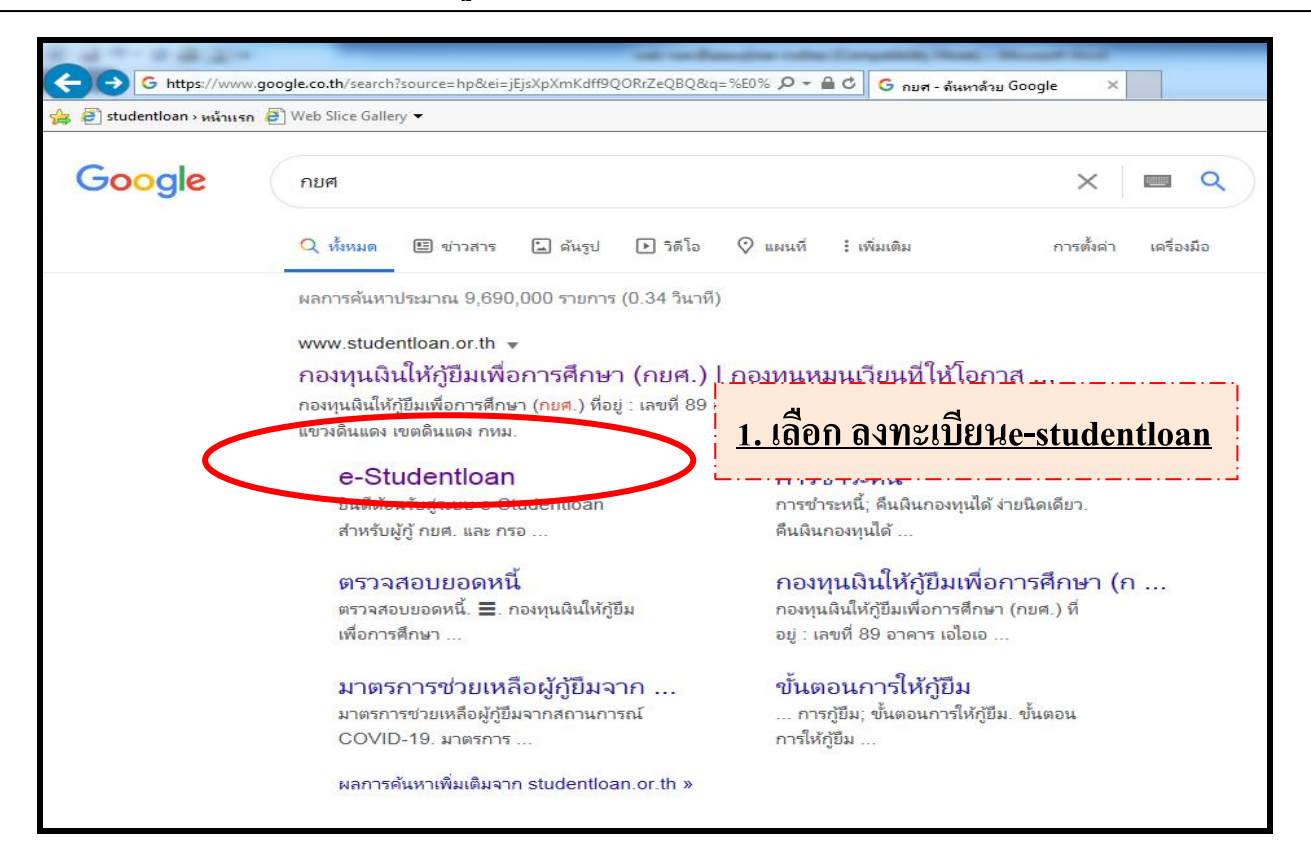

## กรอกข้อมูล www.e-studentloan.or.th

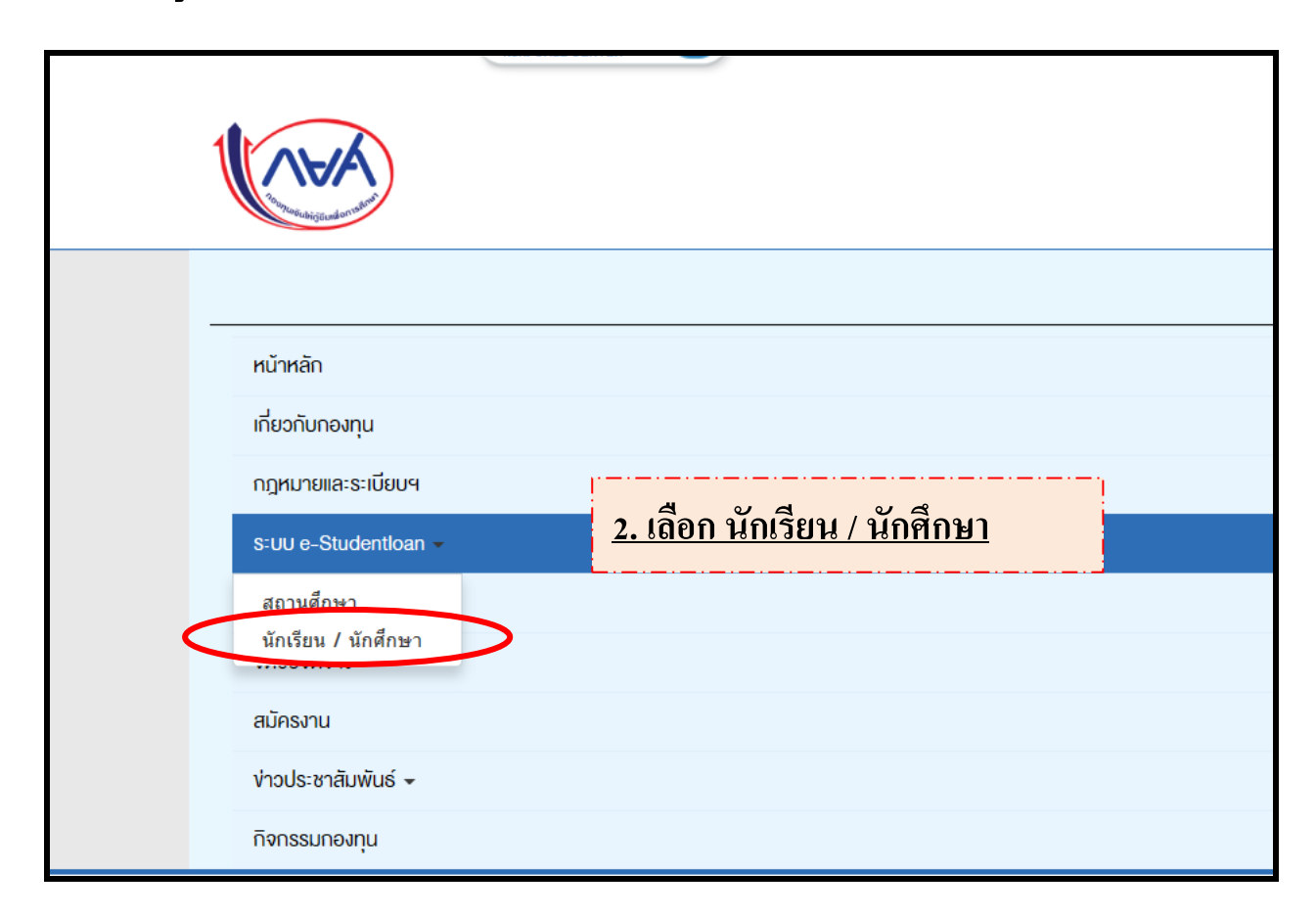

## ตัวอย่าง การกรอกข้อมูลในระบบ e-studentloan (กยศ.)รายใหม่(ไม่เคยกู้)

|                                                                                                    |                                                                                                    |                                                                                                    |                                                                                                    | ennoan                            |
|----------------------------------------------------------------------------------------------------|----------------------------------------------------------------------------------------------------|----------------------------------------------------------------------------------------------------|----------------------------------------------------------------------------------------------------|-----------------------------------|
| former d' y sa d' y                                                                                                    | จับจ่ายรู้ค่า เ                                                                                                    | ถึงเวลาใช้คืน                                                                                                    | ດອຈກຸແເຈີແໃห້ດູ້ຍືມເพື່ອ                                                                               | อกาธตึกษา                         |
| เาแรก เงอนไขการภูยิม เงอนไขก                                                                                                    | ารชำระหนี้                                                                                                    |                                                                                                    |                                                                                                    |                                   |
| <b>ยินดีต้อนรับสู้ระบ</b><br>กองทุนเงินให้กู้ยืมเพื่อการศึกษา<br>ารศึกษา และ ค่าครองชีพ แก่นักเรียน<br>าชีวศึกษา และอุดมศึกษา โดยไม่คิดดอ<br>ดยกองทุนฯ จะคิดอัตราดอกเบี้ยร้อยละ                                                                                                    | บ e-Studentioan สำหน่<br>มุ่งสร้างโอกาสทางการศึกษาโ<br>นักศึกษาที่มีความจำเป็นตั้ง<br>กเบี้ยระหว่างศึกษาอยู่ และจ<br>1 ต่อปี ระยะเวลาผ่อนชำระศ์                                                                                        | รั <b>บผู้กู้ กยศ.และ เ</b><br>เดยสนับสนุนค่าเล่าเรียน<br>แต่ระดับมัธยมปลายสาย<br>ะต้องชำระเงินคืนหลังจา<br>จีนทั้งสิ้นไม่เกิน 15 ปี                                       | <b>ารอ.</b><br>ค่าใช้จ่ายที่เกี่ยวเนื่องกับ<br>สามัญและสายอาชีพ<br>กจบการศึกษาแล้ว 2 ปี                |                                   |
| <b>ยศ. : ลักษณะที่ 1</b> เงินภู้ยืมเพื่อการศึกษ<br>เ <b>รอ. : ลักษณะที่ 2</b> เงินภู้ยืมเพื่อการศึกษ<br>เล้กฯ                                                                                                    | า ให้แก่นักเรียนหรือนักศึกษ<br>1 ให้แก่นักเรียนหรือนักศึกษา                                                                                                    | าทีขาดแคลนทุนทรัพย์<br>าที่ศึกษาในสาขาวิชาที่เ่                                                                                                    | ป็นความต้องการ                                                                                         |                                   |
| ะบบ e-Studentioan มีมาตรการเพื่อป้อ                                                                                                    | :คำแนะนำ:<br>มกันข้อมูลส่วนบุคคลจึงขอให้เ                                                                                                    | ท่านได้ศึกษาและปฏิบัติเ                                                                                                    | ามขั้นตอนตามลำดับ                                                                                      |                                   |
| ท่านต้องลงทะเบียนและรับรหัสผ่านในก<br>ท่านต้องให้ข้อมูลบุคคลที่เป็นความจริงด<br>เบล้านักงานทะเบียนราษฎร์หากไม่ตรงกัน<br>ท่านควรเป็นผู้ทำรายการทุกขั้นตอนด้ว:<br>อบอ้างการเข้าสู่ระบบ                                                                                                    | ารเข้าสู่ระบบ<br>รงกับข้อมูลที่สำนักงานทะเบีย<br>ก่านจะไม่สามารถยื่นคำขอภู้ผ่<br>ตัวเอง และ รักษารหัสผ่าน                                                                                                    | ยนราษฎร์ ระบบจะตรว<br>่านระบบได้<br>ในการเข้าสู่ระบบไว้เป็น                                                                                                    | จสอบข้อมูลบุคคลของท่าน<br>                                                                             |                                   |
| ท่านควรใช้โปรแกรม Internet Explor                                                                                                    | er Version 8, 10 และ 11 เา                                                                                                    | ท่านั้น ในการเข้าสู่ระบ                                                                                                    | <u>3. เลือก ลงทะเ</u>                                                                                  | <u>เปียนขอรหัส</u>                |
| <u>การตังค่าเพิ่มเติมสำหรับผู้ใช้ Internet</u><br>ท่านต้องมี E-mail ที่เป็นของตนเองเพื่a<br>ื่∰ะ                                                                                                    | Explorer Version 10 และ<br>ใช้ในขั้นตอนลงทะเบียนขอร                                                                                                    | <u>11</u><br>ธหัสผ่าน และขั้นตอนยื่า                                                                                                    | <br>แความประสงค์ขอกู้ยืมเงิน                                                                           |                                   |
| ตรวจสอบผลการโอ<br>* ผู้ขอภู้ที่ได้รหัสผ่านแล้:                                                                                                    | นเงินและยอดหนี ลงทะเบียนขอรง<br>ให้กดปุ่ม "ผู้มี <del>ห</del> ัสผ่านแล้                                                                                                    | หัสผ่าน ผู้ที่มีรหัสผ่านแล้ว<br>วารพื่อทำการ Login เ                                                                                                    | ข้าสู้ระบบ                                                                                             |                                   |
|                                                                                                    | 9 อาคาร เอไฮเอ แคปปีตอล เซ็                                                                                                    | นเตอร์ ชั้น 5-6 ถนน รัช                                                                                                    | กองทุนเงินให้กู้ยืมเพื่อก<br>ดาภิเษก แขวงดินแดง เขตดินแ                                                | าารศึกษา (กยศ.)<br>ดง กทม. 10400  |
| Contraction of the contraction of the second second s                                                                                                    | 9 อาคาร เอไอเอ แคปปิดอล เซ็                                                                                                    | นเดอร์ ขึ้น 5-6 ถนน รัช<br><u>4. กร</u> ัย                                                                                                    | กองทุนเงินไห้สู่ยืมเพื่อก<br>คาภ์เหก แขวงดินแดง เขตดินแ<br>กข้อมูล เพื่อขอร                            | ารศึกษา (กยศ.)<br>เลง กทม. 10400  |
| e-Studentloan<br>กะทุนเงินให้กู้อันเพียการศึกษา<br>เกิงทุนเงินให้กู้อันเพียการศึกษา                                                                                                    | 9 อาคาร เอไอเอ แคปปิดออ เซิ<br>บุคคลของท่าน :                                                                                                    | huเดอร์ ชั้น 5-6 ถนน รัช<br><u>4. กรี€</u>                                                                                                    | กองทุนเงินไห้สู่มีมเพื่อก<br>อาภัษท แขวงดินแดง เขตตินแ<br>อากข้อมูล เพื่อขอร                           | การศึกษา (กยศ.)<br>เดง กทม. 10400 |
| Control of the second of the second of the | <ul> <li>๑ อาคาร เอไอเอ แคปปิดออ เขี<br/>มบุคคลของท่าน :</li> <li>ฉขประจำตัวประชาชน : * 1<br/>ชื่อ : * ด<br/>นามสกุล : * ด<br/>วันเดือนปีเกิด : * 0<br/>อีเมล : * พ<br/>ยืนยันอีเมลอีกครั้ง : * พ<br/>เบอร์โทรศัพท์มือถือ :</li> </ul> | าแตลร์ ซ้ำ 5-6 ณน รัช<br><u>4. กรีต</u><br>เว็บจะ<br>เป็นหรั<br>เป็นหรั<br>เป็นหสั<br>1/04/2544 (หัวอย่าง 1 ณุมาร์กั<br>vipanee_vag@hotmail.com<br>vipanee_vag@hotmail.com | กองทุนเงินไห้สู่มีมเพื่อก<br>คาภิเหก แขวงดินแดง เขตตินแ<br>องระบุคำนำหน้าชื่อ)<br>ธ 2530 ไส่ 01022530) | ารสึกษา (กยศ.)<br>เลง กทม. 10400  |

ขออภัยในความไม่สะดวก

![](_page_2_Figure_0.jpeg)

![](_page_2_Figure_1.jpeg)

| 6-Studentloan<br>กะทุนเวินให้กู้อื่นเหือการทึกษา                                                                                                    | <u>หน้า</u> |
|----------------------------------------------------------------------------------------------------|-------------|
|                                                                                                    |             |
| ระดับการศึกษาที่ต้องการยื่นขอกู้ * <u>ปาส./ปาท.</u> ช้นปีที่จะยื่นขอกู้ * <b>⊠∨</b><br>โปรดตรวจสอบความถูกต้องของข้อมูลอีกครั้ง ก่อนยืนยันการลงทะเบียน |             |
| ยื่นยันการสงหะเบียน <mark>กรอกข้อมุลใหม่</mark>                                                                                                    |             |

![](_page_3_Picture_1.jpeg)

|                         | <ol> <li><u>9. หลังจากระบบตรวจสอบข้อมูลทะเบียนราษฎร์แล้วให้กรอก</u></li> <li><u>ข้อมูลเข้าสู่ระบบโดยใช้รหัสผ่านที่เคยตั้งไว้</u></li> </ol> | <u>)</u> |
|-------------------------|----------------------------------------------------------------------------------------------------|----------|
| e-                      | tudentloan<br>มิมเพื่อการศึกษา                                                                                                    |          |
|                         | 쭷 โปรด Login เข้าสู่ระบบ กยศ. และ กรอ.                                                                                                    |          |
|                         | เลขประจำตัวประชาชน : *้1-1037-03241-70-2 <b>13 หลัก</b><br>รหัสผ่าน : *๋••••••• ◆<br>เข้าสุระบบ Reset รหัสผ่าน                              |          |
| กเ<br>ก•<br>ตั <i>เ</i> | <b>ศ. :                                   </b>                                                                                              |          |

| e-Stud                            | entloan                                                                                                    | <u>10. ตั้งรหัส Pincode</u><br>/ |
|-----------------------------------|----------------------------------------------------------------------------------------------------|----------------------------------|
| Restudention กองพุนเงินไหกูยิมเพื | อการศึกษา                                                                                                    | SLFIT007                         |
|                                   | กรุณาลงทะเบียนข่อมูลอื่เมล่ และเบอร์โทรศัพท์มือถือ และรทัส Pass code<br>อีเมล * peachlove43w@gmail.com<br>ยืนยันอื่เมลอีกครั้ง * peachlove43w@gmail.com<br>เบอร์โทรศัพท์ที่ดิดค่อได้<br>เบอร์โทรศัพท์ที่ดิดค่อได้<br>รทัส PIN Code<br>ยืนยันรทัส PIN Code | SLFITO?                          |
|                                   |                                                                                                    |                                  |

| 6 - Studentioan<br>กระทุนเวินไท้ผู้ยินเพียการศึกษา | SLFIT0079                             |
|----------------------------------------------------|---------------------------------------|
| ักรุณาลงทะเบียนข้อมูลอีเม<br>อินยินอี              | <u>11. ระบุ Pincode เป็นเลข 6 ตัว</u> |
| เบอร์โทระ<br>เบอร์โทรศัพท์<br>รหัส<br>ยืนยืนหรัส   | โปรดระบุ PIN Code                     |
|                                                    |                                       |
|                                                    |                                       |
|                                                    |                                       |
|                                                    | ล้างรรโส                              |

![](_page_5_Figure_1.jpeg)

|                      | e-Studentloan<br>กองทุนเงินให้ก็ยืมเพื่อการศึกษา ยินดีด้อนรับ นางสาวเอลียาห์ กันจากภัยรีย์                                                                  |
|----------------------|----------------------------------------------------------------------------------------------------|
| สถานะผู้กู้          |                                                                                                    |
| ข้อมูลผู้กู้ยึม      | :: แสดงความประสงค์ขอกัยึมเงิน                                                                                                    |
| ตรวจสอบการโอนเงิน    | กยศ. : ลักษณะที <sup>่</sup> 1 เงินกู้ยืมเพื่อการศึกษา ให้แก่นักเรียนหรือนักศึกษาที่ขาด                                                                     |
| เปลี่ยนอึเมล์แอดเดรส | แคลนทุนทรัพย์                                                                                                    |
| เปลี่ยนเบอร์โทรศัพท์ | หรือ กรอ. : ลักษณะที่ 2 เงินกู้ยืมเพื่อการศึกษา ให้แก่นักเรียนหรือนักศึกษาที่ศึกษาใน                                                                        |
| เปลี่ยนรหัส PIN Code | สาขาวิชาทีเป็นความต้องการหลักฯ                                                                                                    |
| ลืมรหัส Pin Code     | <u>โปรดอ่านข้อความให้เข้าใจก่อนดำเนินการ</u>                                                                                                    |
| เปลี่ยนรหัสผ่าน      | ให้รับเรื่อง / รับรื่องอ อธิอเรืออรี่องออกร้องเริ่มหนึ่งไหวรางออกร้องเรื่องออกร้อง                                                                          |
| ออกจากระบบ           | เหนกเรยน / นกศกษา คลกเลอกบการศกษาและภาคเรยนทบระสงค์จะทารายการ<br>ซึ่งท่านจะต้องดำเนินการภายในระยะเวลาที่ก่องทุนฯ กำหนด มิเช่นนั้นท่านจะไม่สามารถทำรายการได้ |
| C-Learning           | โปรดเลือก ปีการศึกษาและภาคการศึกษา <u>13. เลือก ปีการศึกษา ที่ขอกู้</u> <u>เออก์ ปีการศึกษา ที่ขอกู้</u> <u>เออร์ดนา 2563 อาตรียนที่ 2</u>                  |

| 6-Studentloan                                        |                                                                                                    | SLFBE                      |
|------------------------------------------------------|----------------------------------------------------------------------------------------------------|----------------------------|
| Petichenan                                           | 14.                                                                                                    | <u>. กรอก</u> รหัส Pincode |
|                                                      | กรุณาระบุรทัส PIN Code<br>รทัส PIN<br>Code                                                                                                    |                            |
|                                                      | โปรดตรวจสอบความถูกต้องของข้อมูล ก่อนยืนยันการลงทะเบียน                                                                                                    |                            |
|                                                      | ยกเลิก ยืนยันข้อมูล ลิมรหัส PIN Code                                                                                                    |                            |
|                                                      |                                                                                                    |                            |
| ขณะ<br>Hotmail.com, Hotm<br>ดังนั้น กองทุนฯ ขอแนะนำใ | นี้พบปัญหาการจัดส่งรหัส OTP ของนักเรียน นักศึกษาที่ใช้อีเมลของ<br>ail.co.th, Outlook.com, Outlook.co.th, Windowslive.com, Live.com, MSN<br>หันักเรียน นักศึกษาใช้อีเมลอื่นที่ไม่มีปัญหาในขณะนี้ เช่น Gmail.com, Yahoo.<br>ขออภัยในความไม่สะดวก | l.com<br>com เป็นต้น       |

| 6 - Studentloan<br>กองทุนเวินไห้กู้ยืมเพื่อการศึกษา          | <u>กรอก</u> รหัส Pincode       |
|--------------------------------------------------------------|--------------------------------|
|                                                              | Х<br>Тибаятац PIN Code         |
|                                                              | 0 0 0 0 0                      |
| ขณะนี้<br>Hotmail.com, Hotmai<br>ดังนั้น กองทุนฯ ขอแนะนำให้เ | 1 2 3<br>4 5 6 เมษายง<br>7 8 9 |
|                                                              | 0<br>ă'ursăd                   |

|                                                                                         | C - Studentioan<br>กองทุนเงินให้กู้อื่นเพื่อการศึกษา<br>อินดีดี้อนรับ นางแร่ว่นอธิยาณ์ อันแจลเป็นใช้การการที่อ                                                                  |
|-----------------------------------------------------------------------------------------|----------------------------------------------------------------------------------------------------|
| ศำแนะนำการใช้งาน<br>สถานะผู้กู้<br>ป้อมูลผู้กู้ยืม<br>เปลี่ยนอีเมล์ลแอดเด<br>ออกจากระบบ | :: แสดงความประสงค์ขอกู้ยืมเงิน กยศ. : ลักษณะที่ 1 เงินกู้ยืมเพื่อการศึกษา ให้แก่นักเรียน<br>หรือนักศึกษาที่ขาดแคลนทุนทรัพย์<br>โปรดเลือกแบบคำขอกู้ยืมเงิน<br>ขามค่าขอกู้ยืมเงิน |

## <u>16. กรอกข้อมูลการกู้ให้ครบถ้วน</u>

![](_page_8_Figure_1.jpeg)

<u>17. ดาวน์โหลดเอกสารแบบคำขอกู้ใน www.atc.ac.th</u> นำไปกรอกและนำส่งสำนักทะเบียน

- 1. กยศ.101 แบบคำขอกู้
- 2. กยศ.102 หนังสือรับรองรายได้ของครอบครัว
- 3. กยศ.103 ใบแสดงความคิดเห็นของอาจารย์ที่ปรึกษา
- <u>4. เอกสาร ใบจิตอาสา</u> ขอรับได้ที่สำนักการคลัง <u>( กรณีที่ นักศึกษาเป็นผู้กู้ รายเก่า ที่</u>

<u>เคยกู้มาแล้ว จากสถาบันเดิม เลื่อนระดับชั้น หรือ สถาบันอื่น )</u>

![](_page_9_Picture_6.jpeg)